# Aperio GT 450 リリース 1.3.1

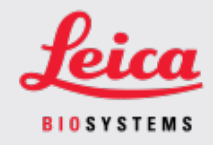

### お客様へのお知らせ

## 1. はじめに

「お客様へのお知らせ」の目的は、Leica Biosystems 製品のユーザーマニュアルの更新情報をタイム リーにお知らせすることです。この「お客様へのお知らせ」には、お客様にご購入いただいたLeica Biosystems 製品の情報が記載されています。その内容は、将来発行される複数の製品ユーザーマ ニュアルに記載される予定です。この情報には、新しい説明コンテンツ、更新された仕様、または製 品の使用方法やお手入れに関する追加情報が含まれる場合があります。改訂ユーザーマニュアルが 発行されるまで、このドキュメントを補足情報として使用してください。

この「お客様へのお知らせ」には、Aperio GT 450 リリース1.3.1に搭載される新機能の使用方法と手順が記載されています。

このドキュメントは次のセクションで構成されています。

1.はじめに
2.Aperio GT 450 リリース1.3.1の概要
3.SAM でのピラミッドレベル ダウンスケーリング オプションの設定

影響を受ける製品

Aperio GT 450 スキャナー、Aperio GT 450 Scanner Administration Manager ソフトウェア、および Aperio GT 450 コントローラー バージョン1.3.1。

影響を受けるユーザーマニュアル

このドキュメントに含まれる情報は、次のメジャーリリース予定のユーザーマニュアルに記載される予定です。

| ドキュメント タイトル                        | ドキュメントベース番号 |
|------------------------------------|-------------|
| Aperio GT 450 IT マネージャーとラボ管理者向けガイド | MAN-0394    |

# 2. Aperio GT 450 リリース1.3.1の概要

Aperio GT 450 リリース1.3.1 には次の新機能とアップデートが搭載されます。

### 2倍 ピラミッドレベルダウンスケーリングのサポート

Aperio GT 450 リリース1.3.1では、デフォルトの4倍からピラミッドレベルのダウンスケーリング率を2倍に変更するオプションが追加されました。このオプションは、Aperio GT 450 SAMソフトウェアで設定できます。

Aperio GT 450でスキャンした画像を表示する場合、一部のサードパーティ製ビューアソフトウェアでは、 ユーザーが利用可能な倍率レベルを移動する際に画像データを補間する必要があります。この補間 プロセスは、表示パフォーマンスの低下を引き起こす可能性があります。ピラミッドレベルのダウンスケー リング率を2倍に設定すると、サードパーティ製ビューアーソフトウェアが利用可能なすべての拡大率レ ベルを、画像データの補間処理を少な、抑えて表示できるようになるため、表示パフォーマンスが向上 します。

次の図では、2倍のピラミッドレベルダウンスケーリングによりビューアソフトウェアが直接アクセスできる倍率範囲が広がることを示しています。

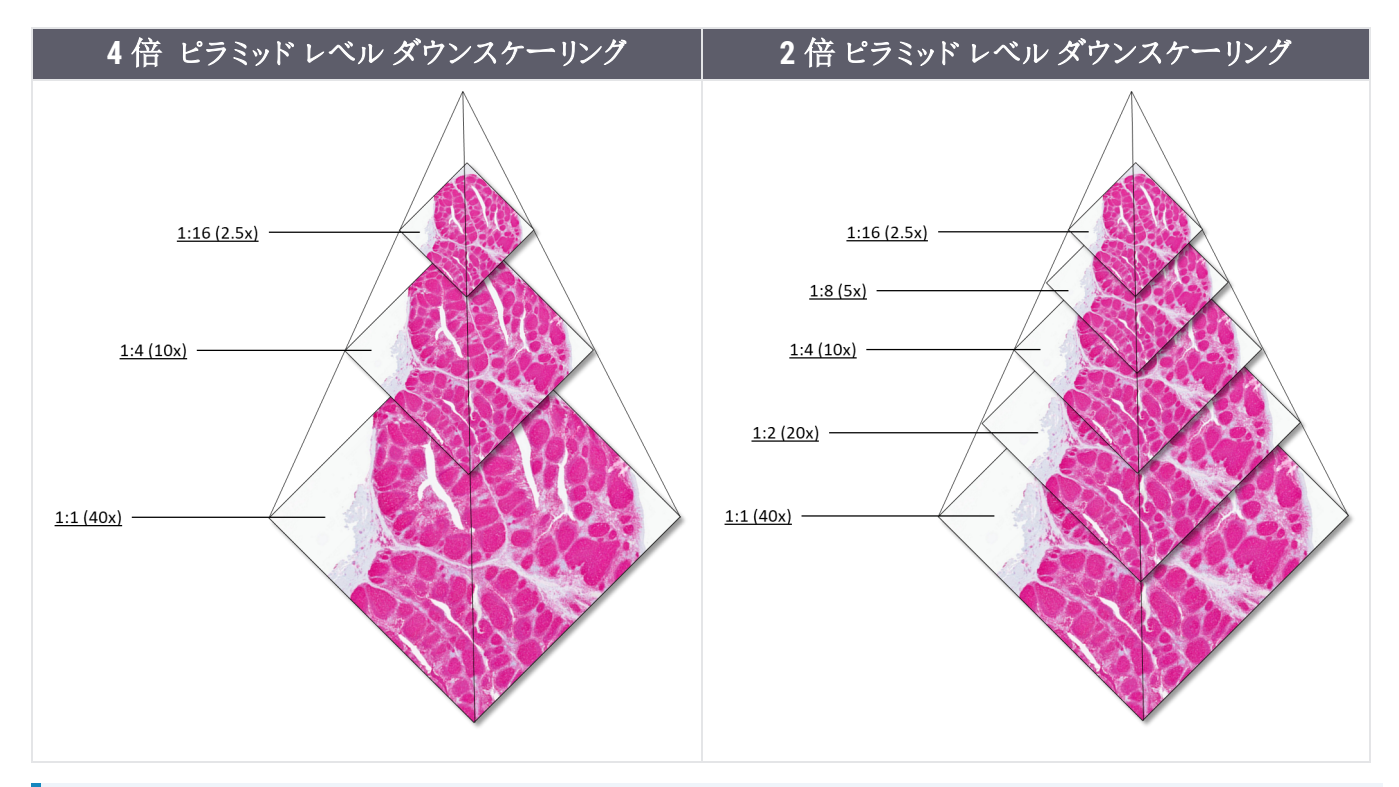

i

2倍のピラミッドレベルダウンスケーリングオプションを有効にすると、2倍にダウンサさンプ リングされた画像のサイズは、デフォルトの4倍にダウンスケーリングされた画像よりも、ス ライド画像によって15%から20%程度大きくなります。

2倍のピラミッドレベルダウンスケーリングをSAMで有効にする方法の詳細については、SAMでのピラミッドレベルダウンスケーリングオプションの設定(3ページ)を参照してください。

# 3. SAM でのピラミッドレベル ダウンスケーリング オプションの設定

ラボ管理者の役割を割り当てられているユーザーのみが構成を変更できます。

スキャナーのピラミッドレベルダウンスケーリング設定を調整する手順は次のとおりです:

- 1. SAM ソフトウェアにログインする
- SAM のホーム画面が表示されたら、バナーのスキャナーアイコンが選択されていること、および ページにスキャナーのリストが表示されていることを確認します。必要に応じて、Scanners (スキャ ナー) アイコンをクリックして、リストを表示します。

| Scanners<br>9 | Users            | Aperio GT 450 SAM Software   UDI: 00815477020471(8012) 1.3<br>LeicaAdmin * | Leica |
|---------------|------------------|----------------------------------------------------------------------------|-------|
| SCANN         | ERS (4)          |                                                                            |       |
| 9             | SS45072<br>GT450 | System Event Logs Configuration                                            |       |
|               | SS12285<br>GT450 | System Event Logs Configuration                                            |       |
| S             | SS45054<br>GT450 | System Event Logs Configuration                                            |       |
| Y             | SS45073<br>GT450 | System Event Logs Configuration                                            |       |
| Y             | + Add Scanner    |                                                                            |       |

3. 適切なスキャナーのSystem Information (システム情報) アイコンをクリックします。

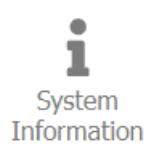

4. システム情報ページの左側ペインにあるSettings(設定)をクリックし、スキャナー設定を開きます。

| Scanners Users           |                           |                       | Aperio G | T 450 SAM Software         | e   UDI: 008154770 | 120471(8012) 1.3<br>LeicaAdmin + | <u>Leica</u>   |
|--------------------------|---------------------------|-----------------------|----------|----------------------------|--------------------|----------------------------------|----------------|
| SS45073 GT450            | )                         |                       |          | 1<br>System<br>Information | Event Logs         | Configuration                    |                |
| Info                     | Scanner Config            |                       |          |                            |                    | Export XML                       | mport XML Edit |
| Scanner Statistics       | Camera Config             | Scanner Config        |          |                            |                    |                                  |                |
| Settings                 | Scanner Additional Config | 12.588305             |          |                            |                    |                                  |                |
|                          | Focus Algorithm Config    | MACROFOCUS END        |          |                            |                    |                                  |                |
|                          | RT Camera Config          | MACROFOCUS RESOLUTION |          |                            |                    |                                  |                |
|                          | RT Focus Config           | 0.000125              |          |                            |                    |                                  |                |
|                          | Tissue Finder Config      | MACROFOCUS RAMPDIST   |          |                            |                    |                                  |                |
|                          | Motion Config             | MACROFOCUS POS OFFSET |          |                            |                    |                                  |                |
| https://10.221.226.116/# | Autoloader Config         | 0                     |          |                            |                    |                                  |                |

- 5. スキャナー設定ページで、Edit (編集)をクリックし、ページの下部までスクロールします。
- 6. PYRAMID LEVEL DOWNSCALING( ピラミッドレベルのダウンスケーリング) フィールドで、 $2x(2 \oplus)$  を選択して2 倍 ピラミッドレベルのダウンスケーリングオプションを有効にします。

| Scanners Users     |                           |                            | Aperio GT 450 SAM Software | UDI: 0081547702 | 0471(8012) 1.3<br>LeicaAdmin * | Leica       |
|--------------------|---------------------------|----------------------------|----------------------------|-----------------|--------------------------------|-------------|
| SS45073 GT45       | 50                        |                            | System<br>Information      | Event Logs      | Configuration                  |             |
| Info               | Scanner Config            |                            |                            | Export XML      | Import XML                     | Save Cancel |
| Scanner Statistics | Camera Config             | COMPRESSION QUALITY        |                            |                 |                                |             |
| Settings           | Scanner Additional Config | 91                         |                            |                 |                                |             |
|                    | Focus Algorithm Config    | COMPRESSION TILE SIZE      |                            |                 |                                |             |
|                    | RT Camera Config          | ICC PROFILE PATH           |                            |                 |                                |             |
|                    | RT Focus Config           | Segue_v3.icc               |                            |                 |                                |             |
|                    | Tissue Finder Config      | 3                          |                            |                 |                                |             |
|                    | Motion Config             | 0AMMA<br>2.2               |                            |                 |                                |             |
|                    | Autoloader Config         | MINIMUM SLIDE WIDTH        |                            |                 |                                |             |
|                    | Debug Options             | 22                         |                            |                 |                                |             |
|                    |                           | PYRAMID LEVEL DOWINSCALING |                            |                 |                                |             |
|                    |                           | 2X                         |                            |                 |                                | •           |
|                    |                           | 4x                         |                            |                 |                                | L2          |

7. Save (保存)をクリックします。

# 注意

#### CN-0004-ja, 改訂 A 版 | 6月 2024

本 マニュアルは、Aperio GT 450 コントローラー、Aperio GT 450 コンソール、Aperio GT 450 SAM バージョン 1.3.1 以降に適用されます。

オリジナルの説明書。

### 著作権情報

- Copyright © 2024 Leica Biosystems Imaging, Inc. 無断複写 ·転載を禁じます。LEICA および Leica のロゴは Leica Microsystems IR GmbH の登録商標です。、GTおよびGT 450は、米国およびその他の国(任意)における必ずLeica Biosystems Imaging, Inc.の商標です。その他のロゴ、製品または企業名は、それぞれの所有者の商標の可能性が あります。
- 本製品は、登録済み特許によって保護されています。特許のリストについては、Leica Biosystems までお問い合わせください。

### 顧客リソース

• Leica Biosystemsの製品およびサービスに関する最新情報は、LeicaBiosystems.com/Aperioを参照してください。

連絡先情報 - Leica Biosystems Imaging, Inc.

| 本社                                                           |                      | カスタマーサポート                                     |
|--------------------------------------------------------------|----------------------|-----------------------------------------------|
| Leica Biosystems II<br>1360 Park Center D<br>Vista, CA 92081 | maging, Inc.<br>rive | ご質問やサービスへのご要望があれば、最寄りのサポー<br>ト担当者にお問い合わせください。 |
| USA<br>電話:+1 (866) 478<br>国際直通電話:<br>+1 (760) 539-1100       | 3-4111 ( フリーダイヤル)    | https://www.leicabiosystems.com/contact-us/   |

#### 研究用のみ。診断には使用しないでください。

### CE

UDI

815477020228, 815477020464, 815477020471, 815477020563

REF

23GT450, 23GT450SAM, 23GT450SAMSW, 23GT450ZSTACKSW